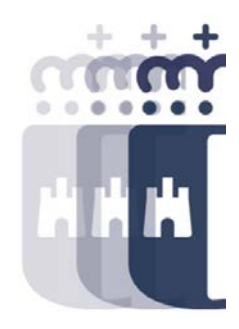

# **Bandejas de Tramitación**

# 10 de marzo 2022

Preguntas (P.) y Respuestas (R.)

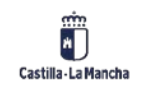

## Bandejas de Tramitación – Día 4

- P. Cuando tengo que dar de alta un beneficiario en la Base de Datos Regional de subvenciones , al validar me pide si está afiliado a un partido político. Esto antes no me lo pedía. ¿Como sabemos si está afiliado a un partido político? . Yo doy al Si y entonces sí me deja grabar al beneficiario; pero no sé si hay que hacerlo así.
- **R.** Hola Rafa, es un cambio reciente. En principio aparece por defecto que No, pero si su NIF empieza por unas letras en concreto, el sistema te pregunta si es realmente un partido político. Esto deberíais saberlo vosotros por los datos que disponéis del tercero.
- P. En Tarea dónde se puede ver el número de contrato de un documento D
- **R.** Mediante la consulta de expediente y posterior visualización del documento presupuestario tienes que marcar el menú Detalles Desglose por ejercicio, y ahí podrás encontrar los datos sobre el contrato.
- P. En el titulo de un expediente se podría poner mas caracteres
- **R.** El número de caracteres está limitado. Si necesitas poner más información puedes usar el hipertexto.

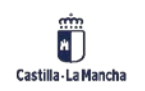

## Bandejas de Tramitación – Día 4

• P. Como podemos ver el número de documento R o A si no lo hemos copiado?

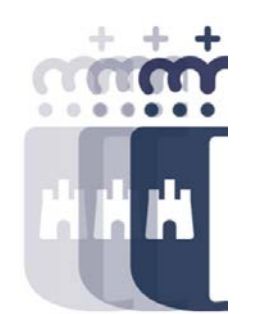

- **R.** Si tienes el D, en la consulta de expedientes, puedes ver el árbol completo (Con jerarquía o con historial completo), es decir todos los documentos de la cadena.
- P. Es que antes sí se imprimía, el numero de contrato y dando a la consulta del expediente a las gafas salía, pero ahora ese dato no le veo
- **R.** El número de contrato se introduce en la validación del expedientes que es cuando se valida con el sistema PICOS todos los datos del contrato con lo introducido en TAREA.
- P. Lo que pasa es que en nuestro caso son entidades , no personas físicas las que estamos dando de alta, por lo que la afiliación a un partido político no tiene ningún sentido o no procedería obviamente.
- **R.** No se está refiriendo a su afiliación sino que es la creación de un partido político.

•

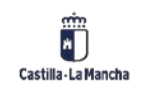

## Bandejas de Tramitación – Día 4

- P. Ahora han quitado en tarea la pantalla que permitía poner el número de contrato cuando se hacía un D solo lo puedes poner al validar el documento
- **R.** Exacto.
- P. Sí, pero antes dando al sobrerito veíamos si no sabíamos el numero de contrato pues nos le pide al validar ese documento o cuando validamos un complementario y ahora tenemos que ir a Picos a buscarle, por eso preguntaba si había alguna forma en Tarea
- **R.** Se puede ver a través de la opción "Desglose por Ejercicio" en el apartado de la consulta de expediente, cuando vemos el consumo del documento.
- P. Desde podemos ver los cursos otra vez?
- R. <u>https://intervencion.castillalamancha.es/canaltarea</u>

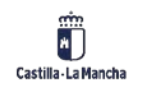

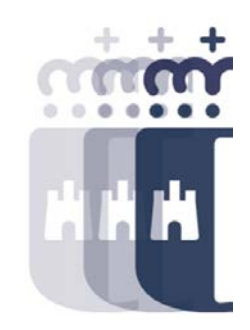

**Recuerda:** <u>#canaltarea</u> está en continuo crecimiento incorporando poco a poco nuevos contenidos de manera que puedas acceder de forma rápida a la información más actualizada.

Además de este contenido, recuerda que también puedes complementar tu formación con la grabación de las sesiones.

Visita regularmente #canaltarea y saca a partido a toda la formación disponible.

Visita #canaltarea

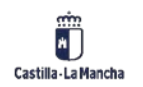